## Creare un account di posta elettronica con Libero

C

- 1. Fare doppio clic sull'icona con la e
- 2. Digitare Libero

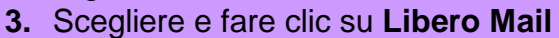

| 🥖 libero - Cerca con Goo   | gle - Windows Internet Explorer                                                                                                    |
|----------------------------|----------------------------------------------------------------------------------------------------|
| 😋 🔾 🗢 🚼 http://            | www.google.it/#hl=it&sugexp=ernk_totw&cp=2&gs_id=7&xhr=t&q=libero&pf=p&sclient=psy 🔻 🍫 🗙 🖁 Google 🖉 🖍                                                   |
| File Modifica Visua        | lizza Preferiti Strumenti ?                                                                                                    |
| 🖕 Preferiti 🛛 👍            |                                                                                                    |
| 🚼 libero - Cerca con Go    | ogle 🛛 🔹 🔻 Dagina 🔻 Sicurezza 👻 Strumenti 🕶 🔞 🖛 🎽                                                                                                    |
| +Tu <b>Web</b> Immagini    | Video Mappe News Gmail Altro - 🛛 🕹 Accedi 🔅 着                                                                                                    |
| Google                     | libero                                                                                                    |
| Ricerca                    | libero mail<br>libero login<br>libero news                                                                                                    |
| Tutto<br>Immagini<br>Mappe | Libero<br>www.libero.it/<br>3 giorni fa – Liberg.it: Community, Search, Mail, News, Video, Adsl & Internet.                                             |
| Video<br>Notizie           | Libero Mail<br>Servizio che offre una casella email<br>gratuita con dominio Arianna<br>Motore che consente di scrutare<br>all'interno dei propri dati o |

#### 4. Fare clic su REGISTRATI ORA

| 🛩 Libero-Login 🛛 🗙 🕂                                                                                                    |                                                                                                    |                                                                                                    | - 0 ×                |
|----------------------------------------------------------------------------------------------------|----------------------------------------------------------------------------------------------------|----------------------------------------------------------------------------------------------------|----------------------|
| Libero-Login × C                                                                                                    | I=beta_rmail&ret_url=http%3A%2F%2Fmai                                                                       | Ibeta.libero.it%2Fcp%2FWindMailPS.jsp%3Fm<br>LIBERO<br>Inserisci i tuoi dati<br>Libero ID                                                                                              | _ @ ×<br>dPrx%3[ ☆ � |
| Perfect in known by<br>Perfect in known by<br>Perfect i | Vuoi leggere la tua mail anche<br>dal cellulare? Digita m.libaro.it/mail<br>sul browser del tuo telefonito. | (es. mario.rossi@libero.it) Password ENTRA Ricordami per 2 settimane (non selezionare se il computer è condiviso) Hai dimenticato la tua Password? Sei un nuovo utente? REGISTRATI ORA |                      |

5. Compilare il modello e al termine cliccare su Registrati.

| e a Libero.it                                   |                                              | 🛅 🔻 🔂 👻 🖶 👻 Pagin                                        |
|-------------------------------------------------|----------------------------------------------|----------------------------------------------------------|
|                                                 |                                              |                                                          |
| Registrazione a Libero.it                       |                                              | LIBERC                                                   |
| Compila i campi per creare il tuo Libe          | ero ID: potrai usare tutti i servizi del F   | Portale Libero (Mail, Community, Search, News, Mobile,). |
| LIBERO ID E PASSWORD                            |                                              |                                                          |
| Scegli il tuo Libero ID e la tua password. Ti s | suggeriamo di leggere i nostri Consigli di s | sicurezza                                                |
| Libero ID                                       |                                              | @libero.it 0                                             |
| Password                                        |                                              | Sicurezza password                                       |
| Conferma password                               |                                              |                                                          |
| Scadenza automatica della password              |                                              |                                                          |
| DATI ANAGRAFICI                                 |                                              |                                                          |
| È necessario compilare tutti i campi.           |                                              |                                                          |
| Nome                                            |                                              |                                                          |
| Cognome                                         |                                              |                                                          |
| Provincia                                       | ▼                                            |                                                          |
| Comune di residenza                             |                                              |                                                          |
| Data di nascita                                 | Giorno 💌 / Mese 💌 / Anno                     |                                                          |
| Sesso                                           | - Seleziona -                                |                                                          |
|                                                 |                                              | 🛞 🕘 Internet   Modalità protetta: disattivata            |

#### Saltare le informazioni facoltative

| Sesso                                                                                       | - Seleziona -                                                        | •                                                                        |                             |                                      |
|---------------------------------------------------------------------------------------------|----------------------------------------------------------------------|--------------------------------------------------------------------------|-----------------------------|--------------------------------------|
| Privato/Azienda                                                                             | Privato                                                              | •                                                                        |                             |                                      |
|                                                                                             |                                                                      |                                                                          |                             |                                      |
| INFORMAZIONI PER IL RECUPE                                                                  | ERO DELLA PASSWOR                                                    | D                                                                        |                             |                                      |
| È necessario compilare i dati della domand<br>Grazie a tali informazioni potremo aiutarti j | a e risposta di sicurezza e uno t<br>più rapidamente nel caso in cui | tra indirizzo email alternativo o co<br>i dimenticassi le tue credenzial | ellulare.<br>Ii di accesso. |                                      |
| Scegli una domanda di sicurezza                                                             | Numero della tua carta ident                                         | tità 💌 🚺                                                                 |                             |                                      |
| Risposta                                                                                    |                                                                      | 0                                                                        |                             |                                      |
| Indirizzo email alternativo                                                                 |                                                                      | 0                                                                        |                             |                                      |
| Cellulare                                                                                   | Italia(+39)                                                          | 0                                                                        |                             |                                      |
|                                                                                             |                                                                      |                                                                          |                             |                                      |
| INFORMAZIONI FACOL TA TIVE                                                                  |                                                                      |                                                                          |                             |                                      |
| Per un servizio personalizzato ti chiediamo o                                               | di inserire alcune informazioni a                                    | ggiuntive. La compilazione non                                           | è obbligatoria              |                                      |
| Stato civile                                                                                |                                                                      | •                                                                        |                             |                                      |
| Professione                                                                                 |                                                                      | •                                                                        |                             |                                      |
| Titolo di studio                                                                            |                                                                      | •                                                                        |                             |                                      |
| Interessi                                                                                   | Acquisti Online                                                      | Arte                                                                     | Auto/Moto                   | Benessere/Fitness                    |
|                                                                                             | Cinema/Teatro                                                        | Computer/Tecnlogia                                                       | Cucina/Enologia             | Economia                             |
|                                                                                             | 🔲 Fai da te                                                          | Giochi/Lotterie                                                          | Investimenti                | 🔲 Libri                              |
|                                                                                             | Moda                                                                 | Musica                                                                   | Radio/Televisione           | Scuola/Educazione                    |
|                                                                                             |                                                                      |                                                                          | 😚 🛛 🌍 Intern                | net   Modalità protetta: disattivata |

| INFORMAZIONI FACOL TATIVE                      |                                 |                                    |                                  |                                     |
|------------------------------------------------|---------------------------------|------------------------------------|----------------------------------|-------------------------------------|
| Per un servizio personalizzato ti chiediamo    | di inserire alcune informazion  | ni aggiuntive. La compilazione non | è obbligatoria                   |                                     |
| Stato civile                                   |                                 | •                                  |                                  |                                     |
| Professione                                    |                                 |                                    |                                  |                                     |
|                                                |                                 |                                    |                                  |                                     |
| Titolo di studio                               |                                 | •                                  |                                  |                                     |
| Interessi                                      | Acquisti Online                 | Arte                               | Auto/Moto                        | Benessere/Fitness                   |
|                                                | Cinema/Teatro                   | Computer/Tecnlogia                 | Cucina/Enologia                  | Economia                            |
|                                                | 🔲 Fai da te                     | Giochi/Lotterie                    | Investimenti                     | 🔲 Libri                             |
|                                                | Moda                            | Musica                             | Radio/Televisione                | Scuola/Educazione                   |
|                                                | Sport Sport                     | Tempo Libero                       | Viaggi                           | Videogiochi                         |
| VERIFICA E CONDIZIONI CONT                     | RATTO                           |                                    |                                  |                                     |
| Inserisci il codice che vedi visualizzato: que | sto ci permette di bloccare i p | rogrammi automatici che creano d   | egli account di posta al solo so | copo di spedire mail di spam        |
|                                                | Controllo di sicurezza reC      | АРТСНА                             |                                  |                                     |
|                                                | Lultá co?                       |                                    | Parole illeggibili? Genera nu    | ve parole                           |
|                                                | LUKACS                          | withlancin                         |                                  |                                     |
|                                                |                                 | MINEL SIO                          | Verifica tramite audio           |                                     |
| Inserisci le due parole della figura           |                                 |                                    |                                  |                                     |
|                                                |                                 |                                    |                                  |                                     |
| Informativa ai sensi del D.Lgs. 196/03 sul     | lla tutela dei dati personali   |                                    |                                  |                                     |
|                                                |                                 |                                    | 😚 🛛 🌍 Intern                     | et   Modalità protetta: disattivata |
|                                                |                                 |                                    |                                  |                                     |
|                                                |                                 |                                    |                                  |                                     |
|                                                |                                 |                                    |                                  |                                     |

|                                                 |                              |                                   |           |                            | Pagina iniziale (ALT+I)                |
|-------------------------------------------------|------------------------------|-----------------------------------|-----------|----------------------------|----------------------------------------|
|                                                 | 🔲 Fai da te                  | Giochi/Lotterie                   |           | Investimenti               | 🔲 Libri                                |
|                                                 | Moda                         | Musica                            |           | Radio/Televisione          | Scuola/Educazione                      |
|                                                 | Sport Sport                  | Tempo Libero                      |           | Viaggi                     | Videogiochi                            |
| VERIFICA E CONDIZIONI CONT                      | RATTO                        |                                   |           |                            |                                        |
| Inserisci il codice che vedi visualizzato: ques | to ci permette di bloccare   | e i programmi automatici che cr   | eano degl | i account di posta al solo | scopo di spedire mail di spam          |
|                                                 | Controllo di sicurezza       | reCAPTCHA                         |           |                            |                                        |
|                                                 | Lukács'                      |                                   | C Pa      | role illeggibili? Genera r | nuove parole                           |
|                                                 | Lunaco                       | dienelation                       |           | rifica tramite audio       |                                        |
| Inserisci le due parole della figura            |                              |                                   |           |                            |                                        |
| insensor le que parore dena ligura              |                              |                                   |           |                            |                                        |
| Informativa ai sensi del D.Lgs. 196/03 sull     | a tutela dei dati persona    | ali                               |           |                            |                                        |
| Dichiaro di aver letto e di accettare le Con    | dizioni generali di contr    | atto                              | Sì        | © No                       |                                        |
| Dichiaro di dare approvazione specifica de      | lle clausole ai sensi de     | II.art. 1341 e 1342 c.c.          | Sì        | © No                       |                                        |
| Acconsento al trattamento dei dati person       | ali per le finalità di cui a | alla lettera E dell'informativa   | Sì        | © No                       |                                        |
| Acconsento al trattamento dei dati person       | ali per le finalità di cui a | alla lettera F dell'informativa   | Sì        | No                         |                                        |
|                                                 |                              |                                   |           |                            |                                        |
|                                                 |                              |                                   |           |                            | REGISTRATI                             |
|                                                 |                              |                                   |           |                            |                                        |
| Pubblicità   Company information   Aiuto   Bl   | og ufficiale   Note legali   | Privacy   Libero Easy   [-] Sugge | rimenti   |                            | Copyright LIBERO 1999-2012             |
|                                                 |                              |                                   |           | 🛞 😜 Inte                   | ernet   Modalità protetta: disattivata |

# Cliccare su registrati

Dispense curate dall'insegnante: Prof.ssa Maria Angela Guglielmo 64

#### Si presenterà una pagina di registrazione conclusa: è da stampare fare clic su **stampare**

| lows Internet Explorer Constant and Constant and C |                                                                                                    |                            |                      |  |
|----------------------------------------------------------------------------------------------------|----------------------------------------------------------------------------------------------------|----------------------------|----------------------|--|
| ione. <b>libero.it</b> /end.phtml?nc=                                                                                                    | =653                                                                                                    |                            | 👻 😽 🗙 Google         |  |
| a Libero.it                                                                                                    |                                                                                                    |                            | 🦄 🔻 🔊 👻 🚍 👻 Pagina 🗸 |  |
|                                                                                                    |                                                                                                    |                            |                      |  |
| Registrazio<br>Ti consigliar                                                                                                    | ne conclusa con successo: tra pochi istanti verranno<br>mo di <b>stampare</b> o salvare queste informazioni. | o attivati i tuoi servizi. |                      |  |
| INFORMAZIONI SU                                                                                                    | JLLA TUA CASELLA                                                                                             | DATI ANAGRAFIC             | 1                    |  |
| Email                                                                                                    | francesca.schierano@libero.it                                                                                | Nome                       | francesca            |  |
| Password                                                                                                    | mammamia2012                                                                                                 | Cognome                    | schierano            |  |
| Domanda segreta                                                                                                    | qual è il tuo film preferito                                                                                 | Provincia                  | то                   |  |
| Risposta                                                                                                    | titanic                                                                                                    | Comune di residenza        | Torino               |  |
| Email secondaria                                                                                                    |                                                                                                    | Data di nascita            | 29/12/1952           |  |
| Cellulare                                                                                                    | 3398480774                                                                                                   | Sesso                      | F                    |  |
|                                                                                                    |                                                                                                    | Privato/azienda            | Privato              |  |

### cliccare su Preferenze > Orientamento orizzontale > Ok > Stampa

| ĺ  | 🚑 Stampa                                                                                                    |
|----|----------------------------------------------------------------------------------------------------|
| 1  | Generale Opzioni                                                                                                    |
| ic | Seleziona stampante<br>D HP OfficeJet G55<br>Invia a OneNote 2010<br>Microsoft XPS Document Writer                                                                                                    |
|    | ۰ III ک                                                                                                    |
|    | Stato:     Pronta     Stampa su file     Preferenze       Percorso:     Commento:     Trova stampante                                                                                                    |
| l  | Pagine da stampare                                                                                                    |
|    | Tutte     Numero di copie: 1     Selezione Pagina corrente                                                                                                    |
|    | O Pagine: 1     Immettere un unico numero di pagina o un intervallo di pagine. Ad esempio: 5-12     I 2 3 123     I 2 3     I 2 3 |
|    | Stampa Annulla Applica                                                                                                    |

| Preferenze stampa      | _/ |   | <b></b> X_ |
|------------------------|----|---|------------|
| Layout Carta/Qualità   |    |   |            |
| Orientamento:          | /  |   |            |
| Orizzontale            |    |   |            |
| Ordine pagine:         |    |   |            |
| Dalla prima all'ultima | •  |   |            |
| - Formato pagina       |    |   |            |
| Pagine per foglio 1    | •  |   |            |
| Disegna bordi          |    |   |            |
|                        |    |   |            |
|                        |    | L | ·          |
|                        |    |   |            |

Dispense curate dall'insegnante: Prof.ssa Maria Angela Guglielmo 65

## Accedere alla posta elettronica di Libero

1. Fare doppio clic su Internet Explorer l'icona con la

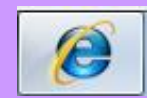

#### 2. Digita libero mail 🥖 libero mail - Cerca con Google - Windows Internet Explorer 🚱 🔾 🗢 🚼 http://www.google.it/#hl=it&source=hp&q=libero+mail&oq=llibe&aq=1s&aqi=g-s10&aql=1&gs\_sr 👻 🐓 🗙 🖁 Google Q File Modifica Visualizza Preferiti Strumenti ? 🚖 Preferiti **\_\_\_\_\_** 😬 🔻 🄏 Gmail - Posta in arrivo (4) ... 🧏 libero mail - Cerca con ... 🗴 🟠 💌 🔝 👻 🚍 🗰 💌 Pagina 👻 Sicurezza 💌 Strumenti 💌 🔞 💌 +Tu **Web** Immagini Video Mappe News Gmail Altro <del>-</del> mariaangela.guglielmo@gmail.com 🗸 🌞 Google libero mail Q Ricerca Circa 148.000.000 risultati (0,08 secondi) Tutto Libero Mail liberomail.libero.it/ +1 Immagini Servizio che offre una casella email gratuita con dominio @libero.it. Hai visitato questa pagina 3 volte. Ultima visita: 27/01/11 Mappe <u>Jumbo Mail</u> Posta su Libero Video Libero Jumbo Mail, invia file fino a 2 Casella da 1 GB di spazio: E-mail GB GRATIS! Scopri ... push su tutti i telefonini i ... Notizie

- 3. Fare clic sul sito: Libero mail
- 4. Digitare l'ID e la password

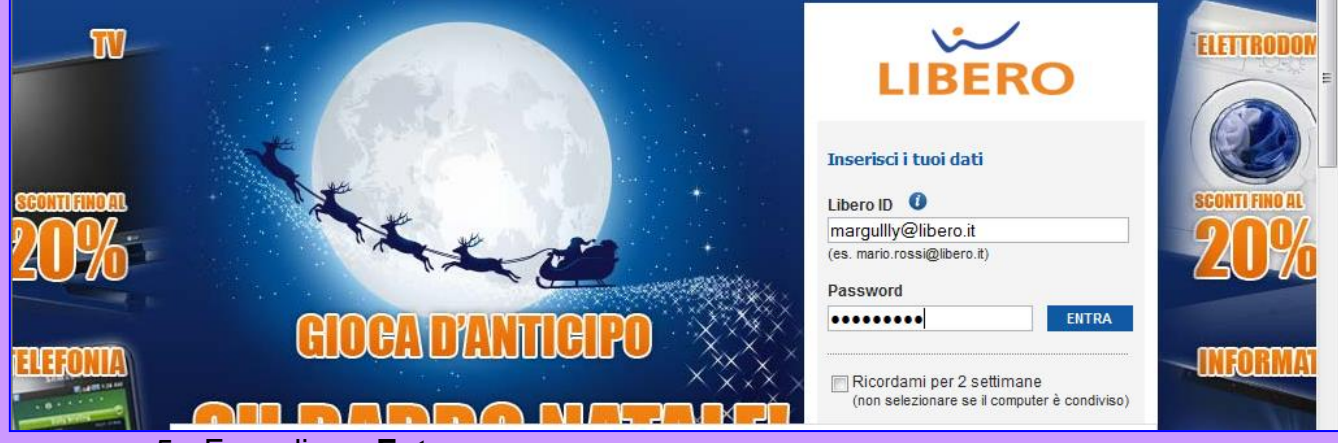

- 5. Fare clic su Entra
- 6. Fare clic su Posta arrivata (per leggere i massaggi)

| Libero   Mail   News                                   | Share   Mobile   Altr | ro |                                                           | margully@libero.it   Impostazioni   Aiuto   Esci 🦵         |
|--------------------------------------------------------|-----------------------|----|-----------------------------------------------------------|------------------------------------------------------------|
| LIBERO                                                 | Opzioni di ricerca    |    |                                                           | NELLA POSTA NEL WEB                                        |
| Scrivi messaggio                                       |                       |    |                                                           |                                                            |
| Posta arrivata (9)<br>Jumbo Mail 🍃                     |                       |    | Ciao Maria Angela<br>Hai 9 messaggi non letti             | Hai smarrito la password?<br>Recuperala con un sms         |
| Posta inviata<br>Cestino (svuota)<br>Spam (2) (svuota) |                       |    | Gestione dati personali<br>Spazio occupato 156 MB su 1 GB | Lo sapevi che<br>Posso recuperare la mia password via sms? |

Dispense curate dall'insegnante: Prof.ssa Maria Angela Guglielmo 66

# Come si invia un nuovo messaggio

| 1. Fare clic su <b>Scrivi messaggio.</b>                     |                                                                                                    |       |  |  |
|--------------------------------------------------------------|----------------------------------------------------------------------------------------------------|-------|--|--|
| 🖉 Libero Mail - Windows Internet Explorer                    | I work in these surgering these had be                                                                                                    |       |  |  |
| 🕞 🔵 🗢 http://mailbeta.libero.it/cp/WindMailPS                | .jsp;jsessionid=4C72B01FF7C5BDB760607E7153B5B776                                                                                                    |       |  |  |
| 👷 Preferiti 🐱 Libero Mail                                    |                                                                                                    | à • 6 |  |  |
| LIBERO Mail News Magazing Share Mobile                       | e Cloud Altro                                                                                                    |       |  |  |
| LIBERO<br>Opzioni di ricerca                                 |                                                                                                    |       |  |  |
| Scrivi messaggio                                             | Rispondi Rispondi a tutti Inoltra Elimina                                                                                                    |       |  |  |
| Posta arrivata<br>Jumbo Mail 🥩<br>SugarSync. 🛪 Attiva gratis | Spam   Sposta in 🕤   Altre azioni 🕤   Stampa<br>Avvocato Divorzista - www.studiocardona.eu Separazione e Divorzio - Consulenza e Assistenza Legale                                     |       |  |  |
| Bozze<br>Posta inviata<br>Cestino (svuota)<br>Spam (svuota)  | Oggetto:     Benvenuto su Libero.it       Da:     accounts-noreply@libero.it       A: <francesca.schierano@libero.it>       Data:     08/11/2012 08:20</francesca.schierano@libero.it> |       |  |  |

# 2. Nel riquadro accanto A: fare clic e digitare l'indirizzo del destinatario.

| 後 Libero Mail - Windows Internet Explo                                                                                                    | rer de la companya de la companya de la companya de la companya de la companya de la companya de la companya de                                                                                                    |                                                                                 |
|----------------------------------------------------------------------------------------------------|----------------------------------------------------------------------------------------------------|---------------------------------------------------------------------------------|
| 🕞 🕞 🗢 🗠 http://mailbeta.libero                                                                                                    | .it/cp/WindMailPS.jsp;jsessionid=4C72B01FF7C5BDB760607E7153B5B776                                                                                                    | 🔻 😣 🦘 🗙 🚮 Google 🛛 🔎 👻                                                          |
| 🚖 Preferiti 🛛 🛩 Libero Mail                                                                                                    |                                                                                                    | 💁 🔻 🖾 👻 🖃 🖶 👻 Pagina 🗸 Sicurezza 🗸 Strumenti 🕶 🔞 👻                              |
| LIBERO Mail News Magazine                                                                                                    | Share Mobile Cloud Altro                                                                                                    | francesca.schierano@libero.it Impostazioni Aiuto Esci                           |
|                                                                                                    | cioni di ricerca                                                                                                    | NELLA POSTA NEL WEB                                                             |
| Scrivi messaggio<br>Posta arrivata<br>Jumbo Mail<br>SugarSync ~{Attiva gratis<br>Bozze<br>Posta inviata<br>Cestino (svuota)<br>Spam (svuota) | Invia messaggio Salva in Bozze Annulla A: Imargully@libero.it CC: Imargully@libero.it CC: Imargully@li | Mostra CCN     Priorità alta     Avviso di lettura     ✓ Salva in posta inviata |
|                                                                                                    | Solo Testo HTML<br>Controllo ortografico   Aggiungi firma 📼                                                                                                    |                                                                                 |

3. Nel riquadro accanto a Oggetto: fare clic e digitare l'oggetto

| LIBERO Mail News Magazine Share Mobil                                                                                      | e Cloud Altro                                                                                 |  |
|----------------------------------------------------------------------------------------------------|-----------------------------------------------------------------------------------------------|--|
| LIBERO Dpzioni di ricerca                                                                                                  |                                                                                               |  |
| Scrivi messaggio                                                                                                    | Invia messaggio Salva in Bozze Annulla                                                        |  |
| Posta arrivata<br>Jumbo Mail 🎾<br>SugarSync ৰ Attiva gratis<br>Bozze<br>Posta inviata<br>Cestino (svuota)<br>Spam (svuota) | A: margully@libero.it<br>CC: Corso di informatica<br>Controllo ortografico   Aggiungi firma . |  |

Dispense curate dall'insegnante: Prof.ssa Maria Angela Guglielmo 67

## 4. Nello spazio sottostante fare clic e digitare il testo del messaggio

|                                                                                                    |                                                                                                |                                                                                                    |                               | /                               |                          |
|----------------------------------------------------------------------------------------------------|------------------------------------------------------------------------------------------------|----------------------------------------------------------------------------------------------------|-------------------------------|---------------------------------|--------------------------|
| 🥖 Libero Mail - Windows Internet                                                                                         | Explorer                                                                                       | and the second second s | one in the second second      |                                 |                          |
| 🚱 🕞 🗢 🐱 http://mailbeta.                                                                                                 | libero.it/cp/WindMailPS.jsp;jsessionid=                                                        | 4C72B01FF7C5BDB760607E7:                                                                                                    | L53B5B776                     | /                               | 🔻 🖄 😽 🗙 🚼 Google         |
| 🚖 Preferiti 🛛 🐱 Libero Mail                                                                                              |                                                                                                |                                                                                                    |                               |                                 | 🟠 🔻 🗟 👻 🚍 🖶 👻 Pagina 🕶   |
| LIBERO Mail News Maga                                                                                                    | zine Share Mobile Cloud Al                                                                     | tro                                                                                                    |                               |                                 | francesca.schierano@libe |
|                                                                                                    |                                                                                                |                                                                                                    |                               |                                 |                          |
| LIBERO                                                                                                    |                                                                                                |                                                                                                    |                               | /                               | NELLA PO                 |
|                                                                                                    | Opzioni di ricerca                                                                             |                                                                                                    |                               | /                               |                          |
| Scrivi messaggio                                                                                                    | Invia mes                                                                                      | saggio Salva in Bozze                                                                                                    | Annulla Bozza salvata automat | camente alle 8:41 (0 minuti fa) |                          |
| Posta arrivata<br>Jumbo Mail<br>SugarSync ◀ Attiva gratis<br>Bozze<br>Posta inviata<br>Cestino (svuota)<br>Spam (svuota) | A:<br>CC:<br>Oggetto:<br>Ø<br>Solo Testo<br>Controllo or<br>Siamo giun<br>Ho imparati<br>MA.G. | margully@libero.it     corso di informatica     Allega file     HTML     tografico   Aggiungi firma - ti alla sesta lezione di inform                                                                                                    | atica.                        |                                 |                          |

## 5. Fare clic su Invia messaggio.

| 🏉 Libero Mail - Windows Internet | Explorer               | and the second data                       | state in the state of some state of the local division in the local division in the loca |                                             | - 0 ×                                                                                                    |
|----------------------------------|------------------------|-------------------------------------------|----------------------------------------------------------------------------------------------------|---------------------------------------------|----------------------------------------------------------------------------------------------------|
| 🚱 🕞 🗢 http://mailbeta            | libero.it/cp/WindMailP | S.jsp;jsessionid=4C72B01FF7C5BDB760607E71 | 53B5B776                                                                                                    | 👻 😓 🤸 🗙 Google                              | - م                                                                                                    |
| 🚖 Preferiti 🛛 🐱 Libero Mail      |                        |                                           |                                                                                                    | 🟠 🔻 🖾 👻 🖶 🗮 👻 Pagina 👻 Sicur                | /ezza ▼ Strumenti ▼ 🔞 ▼ 🏾 ≫                                                                                                    |
| LIBERO Mail News Maga            | zine Share Mobil       | e Cloud Altro                             |                                                                                                    | francesca.schierano@libero.it               | Impostazioni Aiuto Esci                                                                                                    |
|                                  |                        |                                           |                                                                                                    |                                             | ^                                                                                                    |
| LIBERO                           |                        |                                           |                                                                                                    | NELLA POSTA                                 | NEL WEB                                                                                                    |
|                                  | Opzioni di ricerca     |                                           |                                                                                                    |                                             |                                                                                                    |
| Scrivi messaggio                 |                        |                                           | Il messaggio è stato inviato corre                                                                                                    | ettamente                                   | Chiudi 🗵                                                                                                    |
| Posta arrivata                   |                        |                                           |                                                                                                    |                                             |                                                                                                    |
| SugarSync                        |                        |                                           |                                                                                                    |                                             |                                                                                                    |
| Bozze<br>Posta inviata           |                        |                                           |                                                                                                    |                                             | E                                                                                                    |
| Cestino (svuota)                 |                        |                                           |                                                                                                    |                                             |                                                                                                    |
| Spam (svuota)                    |                        |                                           |                                                                                                    |                                             |                                                                                                    |
|                                  |                        |                                           |                                                                                                    |                                             |                                                                                                    |
|                                  |                        |                                           |                                                                                                    |                                             |                                                                                                    |
|                                  |                        |                                           |                                                                                                    |                                             |                                                                                                    |
|                                  |                        |                                           |                                                                                                    |                                             |                                                                                                    |
|                                  |                        |                                           |                                                                                                    |                                             |                                                                                                    |
|                                  |                        |                                           |                                                                                                    |                                             |                                                                                                    |
|                                  |                        |                                           |                                                                                                    |                                             |                                                                                                    |
|                                  |                        |                                           |                                                                                                    |                                             |                                                                                                    |
| Rubrica                          |                        |                                           |                                                                                                    |                                             | -                                                                                                    |
| 🛕 Fine                           |                        |                                           | 8                                                                                                    | 🔮 Internet   Modalità protetta: disattivata | A      A     A  A     A     A |